### Configuring SSO with Azure

This article provides a step-by-step guide to configuring SSO between OnceHub and Azure Active Directory.

### Requirements

To configure SSO in your account, you must be a OnceHub Administrator. However, you do not need a product license. Learn more You must already have an account with Azure AD. The person configuring in Azure AD must be an administrator.

### Step-by-step directions

#### Request access

SSO is intended for accounts with multiple users who take the extra security measure of signing into third-party applications using an identity provider. Please contact us to learn more. OnceHub can enable the SSO functionality in your account manually.

#### SAML configuration

You can access SAML configuration at OnceHub Account settings -> In the lefthand sidebar, select Security -> SSO.

OnceHub provides specific field values you can copy and configure within Azure AD:

1. In portal.azure.com, go to Enterprise applications -> Click on + New application.

| ≡ Microsoft Azure                            | ${\cal P}$ Search resources, services, and docs (G+/)                                           | ▶_                                                                                              | R    | Q |      |    |  |
|----------------------------------------------|-------------------------------------------------------------------------------------------------|-------------------------------------------------------------------------------------------------|------|---|------|----|--|
| Home > Default Directory >                   |                                                                                                 |                                                                                                 |      |   |      |    |  |
| Enterprise ap<br>Default Directory - Azure A | plications   All applications                                                                   |                                                                                                 |      |   |      |    |  |
| Overview                                     | How application     E     Columns     Kei Preview features     Got feedback?                    |                                                                                                 |      |   |      |    |  |
| 0 Overview                                   | 🖉 Try out the new Enterprise Apps search preview! Click to enable the preview. $ ightarrow$     |                                                                                                 |      |   |      |    |  |
| × Diagnose and solve problem                 | 15 Application type Applications status Application visibility                                  |                                                                                                 |      |   |      |    |  |
| Manage                                       | Enterprise Applications V Any V Any                                                             | ~                                                                                               | Appl | / | Rese | ſt |  |
| All applications                             | First 50 shown, to search all of your applications, enter a display name or the application ID. | First 50 shown, to search all of your applications, enter a display name or the application ID. |      |   |      |    |  |
| Application proxy                            | Name Homepage URL O                                                                             | bject ID                                                                                        |      |   |      |    |  |

Figure 1: New application

2. On the Add an application page, select Non-gallery application.

| ■ Microsoft Azure                                                                                            | $\mathcal P$ Search resources, services                                                                     | s, and docs (G+/)          |              |
|----------------------------------------------------------------------------------------------------|----------------------------------------------------------------------------------------------------|----------------------------|--------------|
| Home > Default Directory > Add an applicati                                                                  | Enterprise applications   All     On                                                                        | applications >             |              |
| Click here to try out the n                                                                                  | ew and improved app gallery. $\rightarrow$                                                                  |                            |              |
| Add your own app                                                                                             |                                                                                                    |                            |              |
| Application<br>you're<br>developing<br>Register an app you're<br>working on to integrate<br>it with Azure AD | On-premises<br>application<br>Configure Azure AD<br>Application Proxy to<br>enable secure remote<br>access. | Non-gallery<br>application |              |
| Add from the gallery                                                                                         |                                                                                                    |                            |              |
| Category                                                                                                    |                                                                                                    |                            | _            |
| All (3560)                                                                                                   |                                                                                                    | ````                       | ×            |
| Enter a name                                                                                                 |                                                                                                    |                            | $\checkmark$ |

Figure 2: Non-gallery application

3. Add the Name (for example, "OnceHub"). Click Add.

| ■ Microsoft Azure                                                                                                    |  |
|----------------------------------------------------------------------------------------------------|--|
| Home $>$ Default Directory $>$ Enterprise applications   All applications $>$ Add an application $>$                                                                           |  |
| Add your own application                                                                                                    |  |
|                                                                                                    |  |
| Name * 🕕                                                                                                    |  |
| The display name for your new application                                                                                                    |  |
| Once you decide on a name for your new application, click the "Add" button below and we'll walk you through some<br>simple configuration steps to get the application working. |  |
| Supports: (i)                                                                                                    |  |
| SAML-based single sign-on                                                                                                    |  |
| Learn more                                                                                                    |  |
| Automatic User Provisioning with SCIM<br>Learn more                                                                                                    |  |
| Password-based single sign-on<br>Learn more                                                                                                    |  |
|                                                                                                    |  |
|                                                                                                    |  |
|                                                                                                    |  |
|                                                                                                    |  |
|                                                                                                    |  |
| Add                                                                                                    |  |

Figure 3: Add name and click Add

4. In the left menu, select **Single sign on**. Click on the **SAML** option.

| Home > Default Directory > Enterprise ap | oplications   All applications > Add an application >                    |                                       |                                      |
|------------------------------------------|--------------------------------------------------------------------------|---------------------------------------|--------------------------------------|
| SSO TEST   Single sign                   | n-on                                                                     |                                       | ×                                    |
| 🗰 Overview                               | Select a single sign-on method                                           | Help me decide                        |                                      |
| Deployment Plan                          | -                                                                        |                                       |                                      |
| X Diagnose and solve problems            | Disabled                                                                 | C SAML                                | Password-based                       |
| Manage                                   | won't be able to launch the app from                                     | applications using the SAML (Security | web browser extension or mobile app. |
| Properties                               | My Apps.                                                                 | Assertion Markup Language) protocol.  |                                      |
| A Owners                                 |                                                                          |                                       |                                      |
| Users and groups                         |                                                                          |                                       |                                      |
| Single sign-on                           |                                                                          |                                       |                                      |
| Provisioning                             | Linked<br>Link to an application in the Azure                            |                                       |                                      |
| Application proxy                        | Active Directory Access Panel and/or<br>Office 365 application launcher. |                                       |                                      |
| G Self-service                           |                                                                          |                                       |                                      |
| Security                                 |                                                                          |                                       |                                      |
| Conditional Access                       |                                                                          |                                       |                                      |
| 2 Dormicrione                            |                                                                          |                                       |                                      |

Figure 4: SAML option

#### 5. Edit the Basic SAML Configuration section.

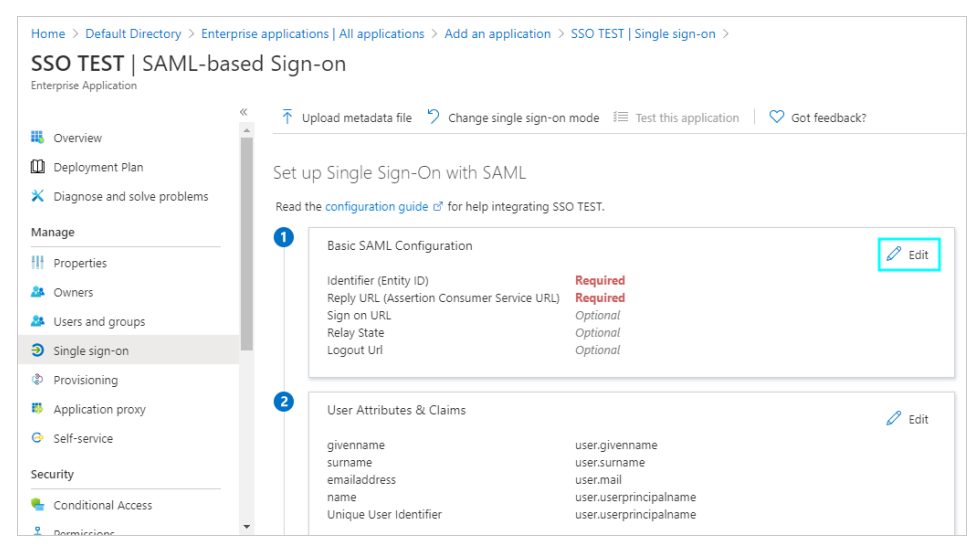

Figure 5: Edit the Basic SAML Configuration section

**6.** On the **Basic SAML Configuration** page, fill in the required fields and save. You can grab these values in OnceHub, on the **Required by entity provider** step.

| In Azure AD            | In OnceHub         |
|------------------------|--------------------|
| Identifier (Entity ID) | Identifier URL     |
| Reply URL              | ACS URL            |
| Sign on URL            | Single sign-on URL |

These are the only required fields; the rest can be left blank.

| Basic SAML                                | Configura                             | tion                          |                           |                 |      |
|-------------------------------------------|---------------------------------------|-------------------------------|---------------------------|-----------------|------|
| Save                                      |                                       |                               |                           |                 |      |
| dentifier (Entity                         | D)* i                                 |                               |                           |                 |      |
| The default identifier                    | will be the audiend                   | e of the SAML re              | sponse for IDP-i          | nitiated SSO    |      |
|                                           |                                       |                               |                           |                 | <br> |
|                                           |                                       |                               |                           |                 |      |
|                                           |                                       |                               |                           |                 |      |
| Reply URL (Asser                          | ion Consumer :                        | Service URL)                  | • ()                      |                 |      |
| Reply URL (Asser<br>The default reply URI | ion Consumer :<br>will be the destina | Service URL)                  | i)<br>response for IDI    | P-initiated SSO |      |
| Reply URL (Asser                          | ion Consumer s                        | Service URL)                  | i<br>response for ID      | P-initiated SSO |      |
| Reply URL (Asser                          | ion Consumer (                        | Service URL) tion in the SAML | ۲۰ آن<br>response for IDI | P-initiated SSO |      |
| Reply URL (Asser                          | ion Consumer (                        | Service URL) tion in the SAML | * ①<br>. response for ID  | P-initiated SSO |      |
| Reply URL (Asser<br>The default reply URL | ion Consumer                          | Service URL)                  | response for IDI          | P-initiated SSO | <br> |

Figure 6: Basic SAML Configuration

#### 7. Edit the User Attributes & Claims section.

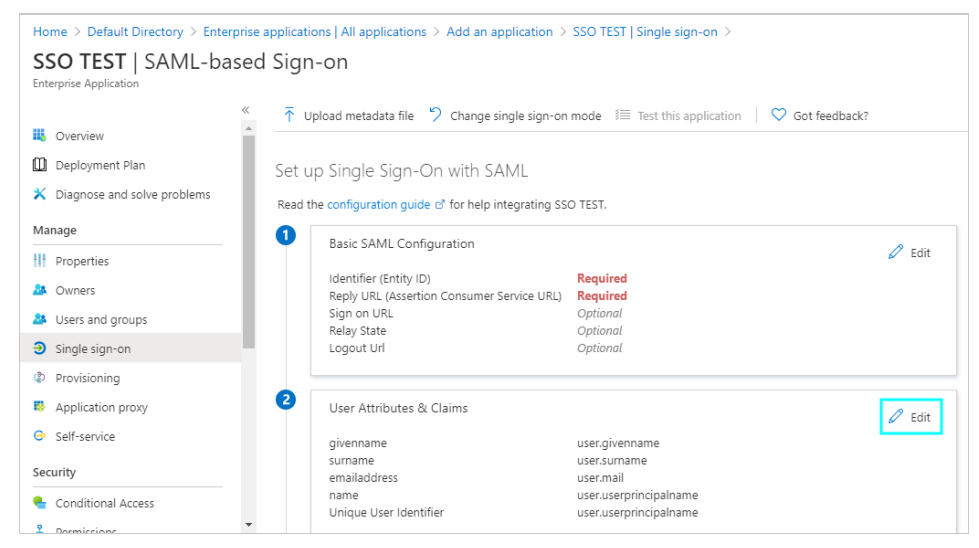

Figure 7: Edit the User Attributes & Claims section

#### 8. Select + Add new claim.

| ■ Microsoft Azure                                                 | pcs (G+/)                                                                      | $\geq$ |
|-------------------------------------------------------------------|--------------------------------------------------------------------------------|--------|
| Home > Default Directory > Enterprise applications   All applicat | ions $>$ Add an application $>$ SSO TEST   Single sign-on $>$ SAML-based Sign- | on >   |
| User Attributes & Claims                                          |                                                                                |        |
| + Add new claim + Add a group claim == Columns                    |                                                                                |        |
|                                                                   |                                                                                |        |
| Required claim                                                    |                                                                                |        |
| Claim name                                                        | Value                                                                          |        |
| Unique User Identifier (Name ID)                                  | user.userprincipalname [nameid-for ***                                         |        |
| Additional claims                                                 |                                                                                |        |
| Claim name                                                        | Value                                                                          |        |
| Figure 8: Add new claim                                           |                                                                                |        |

#### 9. On the Manage claim page, enter these values:

#### Name: email

Note: Write 'email' in lower-case letters only.

#### Source: Attribute

#### Source attribute: **user.mail**

| Home > Default Directory > Enterprise | e applications   All applications > Add an application > SSO TEST   Single sign-on > SAML-based Sign-on > User Attributes & Claims > | ×            |
|---------------------------------------|----------------------------------------------------------------------------------------------------|--------------|
| wanage claim                          |                                                                                                    | ^            |
| 🔚 Save 🗙 Discard changes              |                                                                                                    |              |
| Name *                                | email                                                                                                    | $\checkmark$ |
| Namespace                             | Enter a namespace URI                                                                                                    | ~            |
| Source *                              | Attribute O Transformation                                                                                                    |              |
| Source attribute *                    | usermail                                                                                                    | $\sim$       |
| ✓ Claim conditions                    |                                                                                                    |              |
|                                       |                                                                                                    |              |

#### Figure 9: Manage claim

Once you've defined these values, click **Save**.

| = Microsoft Azure          | ${\cal P}$ Search resources, services, and docs (G+/)                       | E 🖟 🗘 🔅 ? 😊                                                                                                    |
|----------------------------|-----------------------------------------------------------------------------|----------------------------------------------------------------------------------------------------|
| Home > Default Directory   | Enterprise applications   All applications $>$ Add an application $>$ SSO T | 'EST   Single sign-on >                                                                                                    |
| SSO TEST   SAM             | based Sign-on                                                               |                                                                                                    |
| . Overview                 |                                                                             | I Test this application Soft feedback?                                                                                                    |
| Deployment Plan            | email user.n<br>Unique User Identifier user.u                               | nail<br>userprincipalname                                                                                                    |
| 🗙 Diagnose and solve probl | ms                                                                          |                                                                                                    |
| Manage                     | 3 SAML Signing Certificate                                                  | 🖉 Edit                                                                                                    |
| Properties                 | Status Active                                                               | 2                                                                                                    |
| A Owners                   | Thumbprint 6BFD<br>Expiration 8/18/                                         | CA0C330A751F94E43D876A13BA8316C47A74<br>(2023. 5:11:21 PM                                                                                                    |
| Users and groups           | Notification Email n<br>App Federation Metadata Url                         | 1@gmail.com                                                                                                    |
| Single sign-on             | Certificate (Base64) Down                                                   | Non the solution of the solution of the soluti |
| Provisioning               | Certificate (Raw) Down                                                      | Noad                                                                                                    |
| Application proxy          |                                                                             | 1000                                                                                                    |
| Self-service               | 4 Set up SSO TEST                                                           |                                                                                                    |
| Security                   | You'll need to configure the application to link with A                     | Azure AD.                                                                                                    |
| 🍨 Conditional Access       | Login URL http                                                              | ps://login.microsoftonline.com/5c5d8bcc-61d6                                                                                                    |
| 2 Dormissions              | <ul> <li>Azura AD Identifiar</li> </ul>                                     |                                                                                                    |

10. Access the SAML Signing Certificate by downloading the Certificate (Base64) option.

Figure 10: Download certificate

**11.** Go to OnceHub. You've already taken care of the first part, **Required by identity provider**, within Azure AD. In the second part, **Required by OnceHub**, you'll need specific field values from Azure AD that you can copy and configure within OnceHub.

This includes the **Entity ID**, **Single sign-on URL**, and the **Public x509 certificate**. You've already downloaded the certificate. You can grab the other values in Azure AD next to the **4**.

| ■ Microsoft Azure<br>P Search resource         | es, services, and docs (G+/)              |                                                           | ⊵         | Ŗ      | Ç |  | $\odot$ |
|------------------------------------------------|-------------------------------------------|-----------------------------------------------------------|-----------|--------|---|--|---------|
| Home > Default Directory > Enterprise applicat | ions   All applications > Add an applicat | ion > SSO TEST   Single sign-on >                         |           |        |   |  |         |
| SSO TEST   SAML-based Sign                     | n-on                                      |                                                           |           |        |   |  |         |
| ×                                              | Upload metadata file 🏼 🏷 Change single si | gn-on mode 🛛 🗏 Test this application 🗍 🛇 Got feed         | back?     |        |   |  |         |
| III Overview                                   | Certificate (Raw)                         | Download                                                  |           |        |   |  |         |
| Deployment Plan                                | Federation Metadata XML                   | Download                                                  |           |        |   |  |         |
| X Diagnose and solve problems                  | Cabura SCO TEST                           |                                                           |           |        | - |  |         |
| Manage                                         | Set up SSO TEST                           |                                                           |           |        |   |  |         |
| + Properties                                   | You'll need to configure the application  | to link with Azure AD.                                    |           |        |   |  |         |
| • •                                            | Login URL                                 | https://login.microsoftonline.com/5c5d8bcc-61d            | 6 🗈       |        |   |  |         |
| Whens Owners                                   | Azure AD Identifier                       | https://sts.windows.net/5c5d8bcc-61d6-4dca-b3             | 8 🗈       |        |   |  |         |
| Users and groups                               | Logout URL                                | https://login.microsoftonline.com/common/wsfe             | d 🗈       |        |   |  |         |
| Single sign-on                                 | View step-by-step instructions            |                                                           |           |        |   |  |         |
| Provisioning                                   |                                           |                                                           |           |        | _ |  |         |
| Application proxy                              | Test single sign-on with SSO TEST         |                                                           |           |        |   |  |         |
| ⊖ Self-service                                 | Test to see if single sign-on is working. | Jsers will need to be added to Users and groups before th | ey can si | gn in. |   |  |         |
| Security                                       | Test                                      |                                                           |           |        |   |  |         |
| 🏪 Conditional Access                           |                                           |                                                           |           |        |   |  |         |

Figure 11: Required by OnceHub step

| In Azure AD                                                   | In OnceHub              |
|---------------------------------------------------------------|-------------------------|
| Azure AD Identifier                                           | Entity ID               |
| Login URL                                                     | IDP single sign-on URL  |
| Certificate (Base64) - Download and copy/paste whole contents | Public x509 certificate |
|                                                               |                         |

**12.** For the certificate field, open the downloaded certificate and copy all contents.

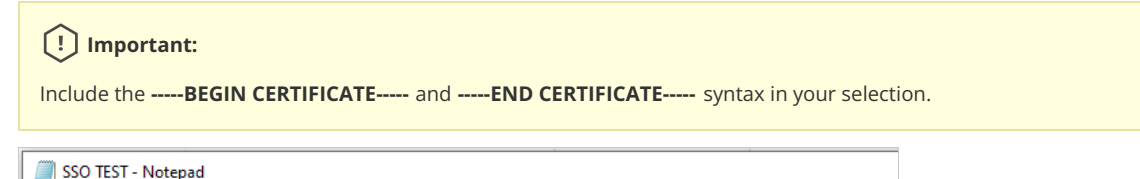

| SSU IEST - Notepad                                                           |  |
|------------------------------------------------------------------------------|--|
| File Edit Format View Help                                                   |  |
| BEGIN CERTIFICATE                                                            |  |
| MIIC8DCCAdigAwIBAgIQFbyxIQ8paYVBYzvdVnTcvzANBgkqhkiG9w0BAQsFADA0MTIwMAYDVQQD |  |
| Ey1NaWNyb3NvZnQgQXp1cmUgRmVkZXJhdGVkIFNTTyBDZXJ0aWZpY2F0ZTAeFw0yMDA4MTgxMTQx |  |
| MjFaFw0yMzA4MTgxMTQxMjFaMDQxMjAwBgNVBAMTKU1pY3Jvc29mdCBBenVyZSBGZWR1cmF0ZWQg |  |
| U1NPIEN1cnRpZmljYXR1MIIBIjANBgkqhkiG9w0BAQEFAAOCAQ8AMIIBCgKCAQEA0GFnpwsSjMp3 |  |
| v982UjaaA1DLFb/Cxag2G6YY/9c0J6liz/lnxCeeuWV2R7S2LSc7PG80s48GeD7HL8UvvWgrtqYL |  |
| KXrG5s3zc3hYIjG6bkxgiBr3ziT6eCee+2ylw1q6Pkrh0rdpcKixqqGh0qIQ0fKvXPo5TXcqAEF7 |  |
| CdnG7CLh2CTo8hx1giBwC81Ctsu7yeU0rHkeWVULKEandCZMPJfoC+qmSWVTFsPh61M+dP/1MZgw |  |
| kAlLxLEm5D/CGwRW6eUO3rL4CKmRHzM4WI970wtFNjyVH1E1J8oNV/vMwD7U42+7RoaHulAvHPlm |  |
| BJh5E8h8tBeJVizrCLU1auhQkQIDAQABMA0GCSqGSIb3DQEBCwUAA4IBAQBmtmZ0FnPhoFFWTT2b |  |
| 4cNz00uJtD0Z011PYn0QmwmdJ9Vx60gTNEx3JgawftNW0IWPsDDbjKoUU5aKI0EbNeLwFZFISnV+ |  |
| 2buH87c7T7NyI0m3kw77Hs7VXBe/vT+uYorURksBY2fYGpFhD+A0C1oXzgAJo1TL1UMxuE3RKU+d |  |
| 5Q9TVFlqVfBelg0xSQeu+BoIYTJ5LjA5hNJGCQ/4amiL8HMJ0mHuf0ufTIJdGrIofVaJ/9SQTOge |  |
| v/WfS8jr2EFtUi2LMvvdXgimeA0t8WuvABUgct2UJ17rhx6esyZwyxS26A8iE0KzOCeBPgEQHfX9 |  |
| shasvOkkN3oTBcZuOzjm                                                         |  |
| END CERTIFICATE                                                              |  |
|                                                                              |  |

Figure 12: Copy whole contents of certificate text

13. In Azure AD, go to the left menu and select Users and groups. On that page, select + Add user.

| Home > Default Directory > Enterp                                                          | rise applications   All applications $\geq$ Add an app                                                                                                    | lication >  |               |   |
|--------------------------------------------------------------------------------------------|----------------------------------------------------------------------------------------------------|-------------|---------------|---|
| SSO TEST   Users                                                                           | and groups                                                                                                    |             |               | × |
| <ul> <li>Overview</li> <li>Deployment Plan</li> <li>Diagnose and solve problems</li> </ul> | K → Add user      C Edit      Edit      Prepapilication will appear on the Access Panel for assigned users. Set Visible to users? to no in properties to prevent this. →      First 100 shown to search all users & oncours enter a disclar name. |             |               |   |
| Manage                                                                                     | Display Name                                                                                                    | Object Type | Role assigned |   |
| Properties                                                                                 | No application assignments found                                                                                                    |             |               |   |
| A Owners                                                                                   |                                                                                                    |             |               |   |
| Users and groups                                                                           |                                                                                                    |             |               |   |
| Single sign-on                                                                             |                                                                                                    |             |               |   |
| Provisioning                                                                               |                                                                                                    |             |               |   |
| Application proxy                                                                          |                                                                                                    |             |               |   |
| Self-service                                                                               |                                                                                                    |             |               |   |
| Security                                                                                   |                                                                                                    |             |               |   |
| Conditional Access                                                                         |                                                                                                    |             |               |   |

14. On the Add Assignment page, search for relevant users or groups. Select them and click Assign when ready.

### Verify configuration

OnceHub will speak to your identity provider and verify that the configuration has the correct values on both sides to proceed.

| SAML configuration                      |                     |                      | ? ×   |
|-----------------------------------------|---------------------|----------------------|-------|
| Required by identity provider           | Required by OnceHub | Verify configuration |       |
|                                         |                     |                      |       |
| SAML a                                  | uthentication verif | ïed                  |       |
| Authentication verified with your ident | ity provider        |                      |       |
| ✓ Identity provider found               |                     |                      |       |
| ✓ Received SAML response                |                     |                      |       |
|                                         |                     |                      |       |
|                                         |                     |                      |       |
|                                         |                     |                      |       |
|                                         |                     |                      |       |
|                                         |                     |                      |       |
|                                         |                     |                      | Close |

Figure 14: Verify configuration

#### Enable SSO for all users

Once you've verified your SSO configuration, you can select the **Enable SSO for all users** toggle. All Users in your OnceHub account can now access their account using SSO.

### Important:

Before you enable the account, make sure all your Users have matching email addresses for their OnceHub User profile and their Azure profile.

Once SSO is enabled, they **will not** be able to change their OnceHub email.

If their OnceHub email does not match the email in their IDP profile, they will not be able to log in.

| Security                                                                                                    |
|----------------------------------------------------------------------------------------------------|
| SSO                                                                                                    |
| SAML-based SSO allows your Users to sign into OnceHub using your organization's identity provider. Learn more                    |
| Setup SAML configuration for SSO Setup                                                                                           |
| Enable SSO for all users                                                                                                    |
| (i) Once SSO is enabled, all users in your account will require to sign in with SSO and won't be able to sign in using password. |

Figure 15: Enable SSO for all users

### (i) Note:

If existing Users were already signing into OnceHub using an email and password, they will no longer be able to do so. They will only be able to sign in using SSO.